## <u>公式サイト</u>にアクセスし、画面右上の「会員登録」をクリック。 直接口座開設はこちらをクリック。

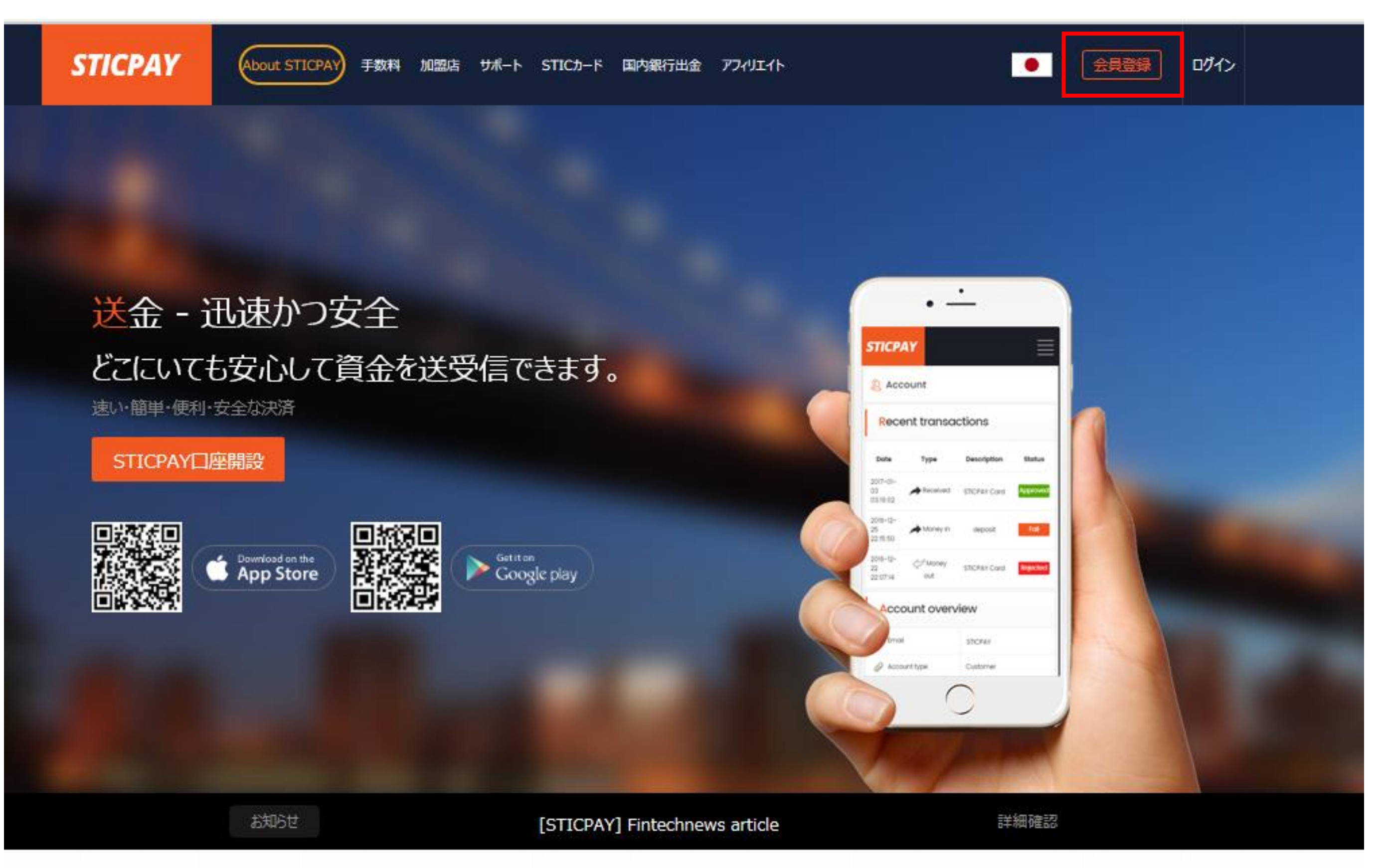

## 必要な情報を入力して「次へ」をクリック。

| TICPAY (About STICPAY) 手数科 加盟店 サポート STICカード                 |                                       |
|-------------------------------------------------------------|---------------------------------------|
| STICPAY口座開設                                                 | 口座登録にかかる所要時間は3分程度です。                  |
| ★ 半角英数字でご入力ください。<br>メールアドレス<br>yamada.tarou@gmail.com       | STICPAY口座作成                           |
| 名前<br>Tarou<br>苗字<br>Yamada                                 | 2<br>STEP SMS認証<br>名前・苗字は             |
| 生年月日<br>1985-01-16 ☆<br>ログインの際は生年月日の入力が必要です。正しい情報を入力してください。 | 3<br>STEP<br>申請完了<br>生年月日は右<br>クリックして |
| パスワード<br>●●●●●●●●                                           | ▲                                     |
| パスワード再入力<br>●●●●●●●●                                        |                                       |
| 国名                                                          |                                       |
| Japan ~                                                     |                                       |
| 通貨                                                          |                                       |
| V9L                                                         |                                       |
| 口座開設後、通貨の変更は出来ません。                                          |                                       |

次へ

ログアウト

ーマ字で入力

Dカレンダーアイコンを 国暦、日付を選択

アルファベットの大文字・小文字・ h1つ以上含む必要があります

## 電話番号を入力して「Send SMS」をクリック。

| STICPAY             | About STICPAY 手数料 | 加盟店 サポー | ト STICカード | 国内銀行出金 | ፖጋብሀエイト    |            |
|---------------------|-------------------|---------|-----------|--------|------------|------------|
|                     | SMS認証             |         |           |        | 口座登録にかかる所要 | 時間は3分程度です。 |
| 携帯番号<br>+81 (Japan) |                   |         | ~         |        | l<br>step  | STICPAYD)  |
| 8012341234          | ×                 | Send    | I SMS     |        |            |            |
| <b>庆</b> 句          |                   |         | 5         |        | 2<br>step  | SMS        |
|                     |                   |         |           |        | 3          | 申請完了       |

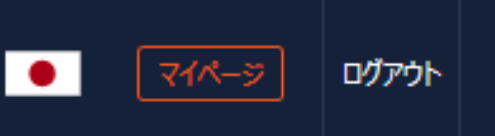

I座作成

STEP

## 携帯電話に届いた認証番号を入力し「Validate code」→ 「送信」の順にクリック。

| STICPAY             | About STICPAY 7        | 树 加盟店   | <del>サポ</del> −ト | STICカード | 国内銀行出金 | ፖጋተሀ工イト    | i          |
|---------------------|------------------------|---------|------------------|---------|--------|------------|------------|
|                     | <mark>S</mark> MS認     | 証       |                  |         |        | 口座登録にかかる所要 | 時間は3分程度です。 |
| 携带番号<br>+81 (Japan) |                        |         |                  | ~       |        | l<br>step  | STICPAY    |
| 5分以内に認証番            | 号 (4ケタ) を入力してください<br>× | \₀<br>< | /alidate co      | xde     |        | 2<br>STEP  | SMS記言正     |
| 戻る                  |                        |         | 送信               |         |        | 3<br>STEP  | 申請完了       |

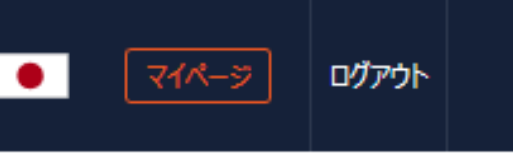

座作成

## 次のような画面が表示されれば、申請完了です。

| STICPAY                                            | About STICPAY                                                         | 手数料 加                              | 盟店 サポート      | STICカード | 国内銀行出金 | ፖጋብሀエイト    |            |
|----------------------------------------------------|-----------------------------------------------------------------------|------------------------------------|--------------|---------|--------|------------|------------|
| 5                                                  | めでとうごる                                                                | ざいま                                | す!           |         |        | 口座登録にかかる所要 | 時間は3分程度です。 |
| 1                                                  | 簡単な数ステップで、安全(<br>これからする                                               | に口座開設頂<br>52と:                     | 則けます。        |         |        | l<br>step  | STICPAY    |
| 2.<br>ご不明点等ございまし<br>account@sticpay.<br>メールが届かない場合 | 1. メールアドし<br>"入金"をクリックいただき、;<br>たら、ご這慮なくお問合せ<br>.com<br>いは、一度迷惑メールフォル | ノスの確認<br>決済方法を追<br>下さい。<br>ダを確認くださ | 助なださい。<br>い。 |         |        | 2<br>STEP  | SMS認証      |
|                                                    | 私の口座を                                                                 | 維持する                               |              |         |        |            | 山主中マ       |
|                                                    |                                                                       |                                    |              |         |        | STEP       | 甲請元」       |

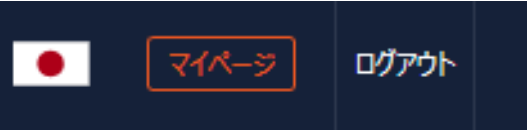

#### 1座作成

## 届いたメールに記載されているURLをクリックし、ログイン後に 本人確認書類を提出します。

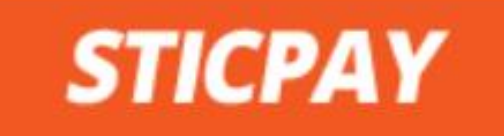

## アカウント承認おめでとうございます。

#### STICPAYアカウントを 申請してくださり有難うございます。

身分証明書及び居住証明書をアップロードされると制限なくSTICPAYをご利用いただけ ます。

\*身分証明書及び居住証明書のアップロード案内:

- ログイン後、左側のメニューで「書類-口座」から関連書類アップロード. mypage.sticpay.com/document/account

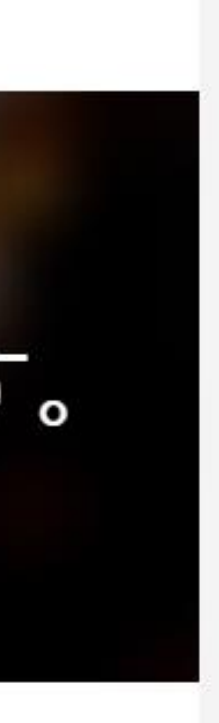

# 登録したメールアドレス、パスワード、生年月日を入力して「ログイン」をクリック。

ログイン

#### メールアドレス

abc@gmail.com

パスワード

.....

生年月日

1985-01-16

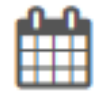

認証コードを入力してください。(OTP設定した場合)

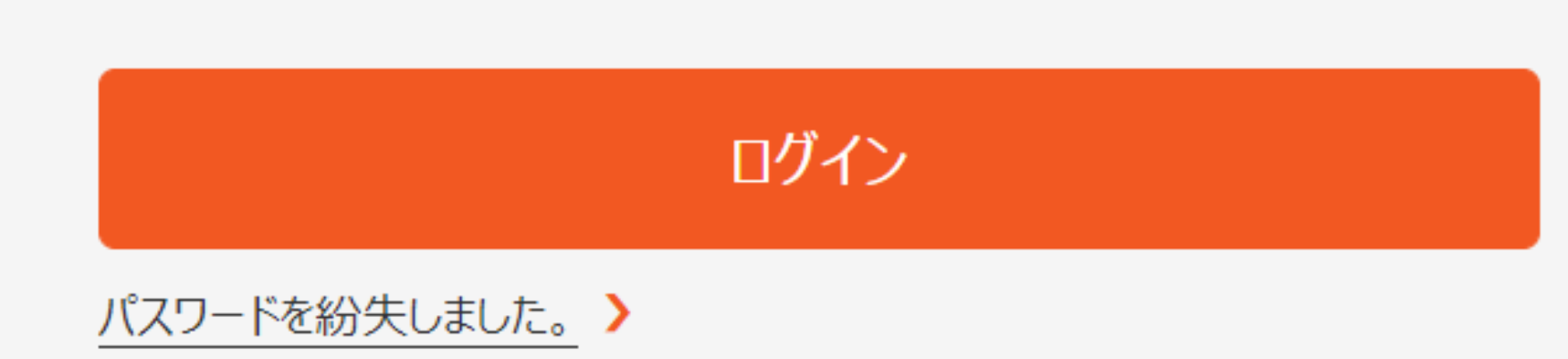

## 左の「Account」メニューで身分証明書、居住証明書のファイルを 選択しアップロードします。書類に記載されている住所を入力し、 「送信」をクリック。

| ¥0<br>BTC JPY | ┣ 書類 > 資金振替                                                                                                    |                                                                                                    |
|---------------|----------------------------------------------------------------------------------------------------|----------------------------------------------------------------------------------------------------|
| 🔊 Account     | Account                                                                                                    |                                                                                                    |
| ☆ 送金          |                                                                                                    |                                                                                                    |
| ● 全ての履歴       | Account                                                                                                    |                                                                                                    |
| 🔒 入金 🔹 🕨      | STICPAYサービスを正常に使用するためには身分証明書と居住証明書をアップロート                                                                      | ちしてください。提出された身分証明書と居住証明書の承認後に入金、                                                                                                    |
|               | वे.                                                                                                    |                                                                                                    |
| ● 裁 ✓         | 身分証明書                                                                                                    | 居住証明書                                                                                                    |
| Account       | 身分証明書<br>「運転免許証*、マイアカウント*、パスポート*、写真入り住                                                                         | Chris Auton Chris Auton Chris |
| ? 設定 >        |                                                                                                    | 内)の確認出来る書類が対象です。)                                                                                                    |
| ☐ 1-ウォレット >   | 免許証.jpg                                                                                                    | 明細書5月.jpg                                                                                                    |
| 仮想通貨ウォレット     | דירש                                                                                                    |                                                                                                    |
| SCOIN >       |                                                                                                    |                                                                                                    |
| <b>₀</b>      | <b>田山、建物名など</b>                                                                                                | 市区町小<br>Chuo-ku                                                                                                    |
|               | 都道府俱                                                                                                    | 載便報告                                                                                                    |
|               | Tokyo                                                                                                    | 100-0005                                                                                                    |
|               | 国番(日本は81番)                                                                                                    |                                                                                                    |
|               | Japan                                                                                                    |                                                                                                    |
|               | * 居住証明書と入力された住所が同一な場合のみ承認が可能です。                                                                                |                                                                                                    |
|               |                                                                                                    |                                                                                                    |
|               | お客様は、本サイトを訪問するか又は本サービスを利用することにより、S<br>つでも、本規約及び本プライバシーポリシーを変更することができます。お<br>変更後の本規約及びプライバシーポリシーに同意したものとみなされます。 | TICPAY利用規約及び本プライバシーポリシーに同意をしたものとみなさ<br>客様は、本規約及び本プライバシーポリシーの変更後も本サービスを利用<br>。                                                                                                    |
|               |                                                                                                    |                                                                                                    |
|               |                                                                                                    |                                                                                                    |

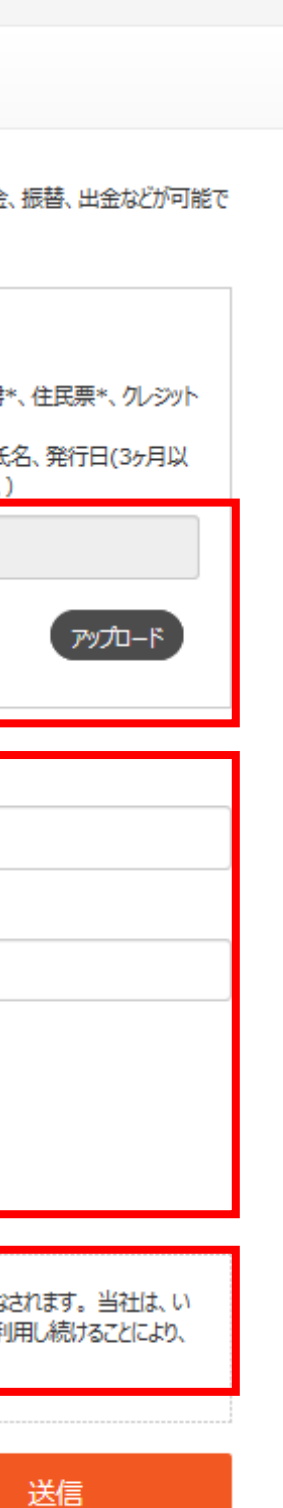

### 住所は全てローマ字で記入

チェックを入れて プライバシーポリシーに同意

## 登録したメールアドレスに「審査中」のメールが届くので 承認されるまで待ちます。

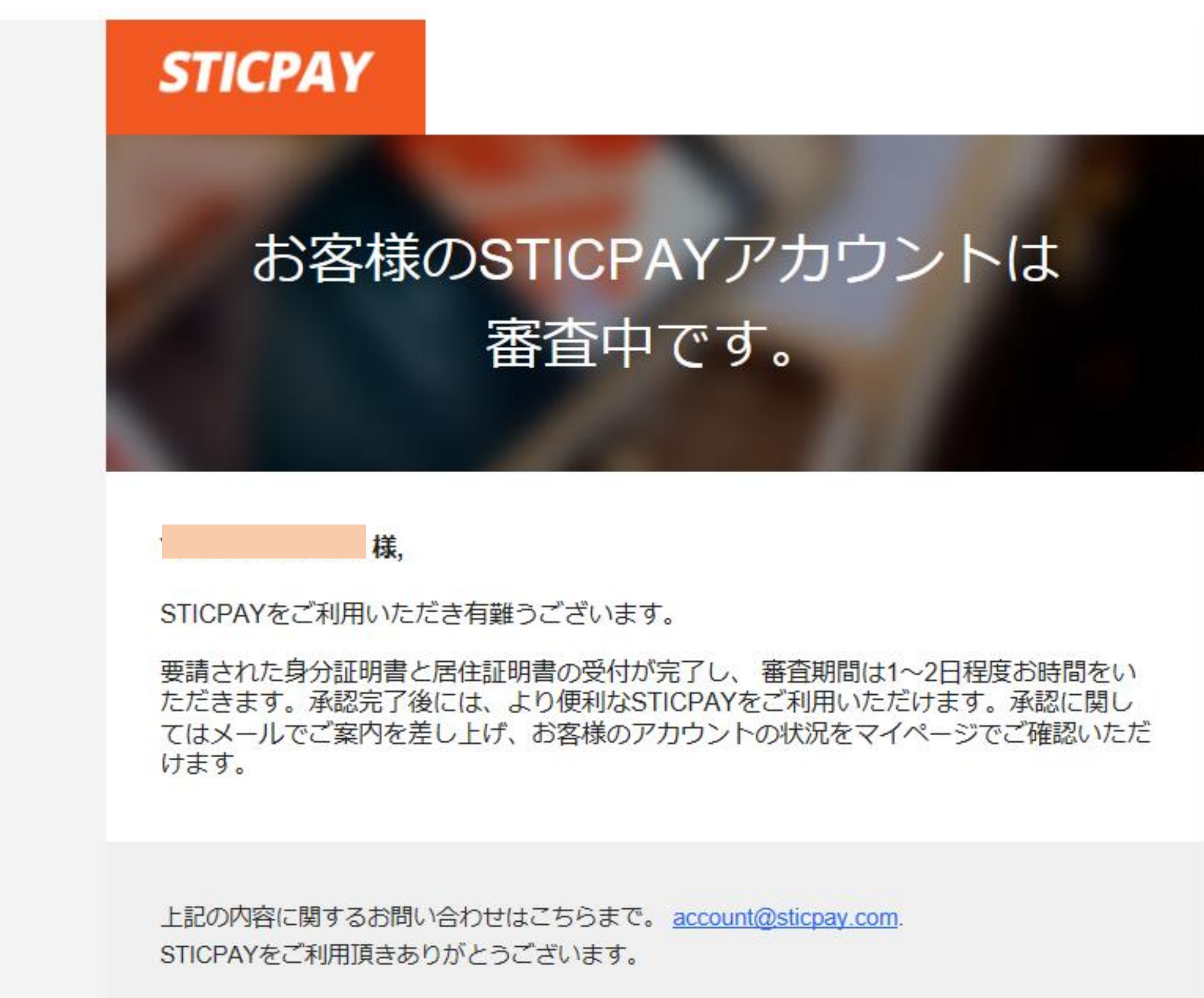

## 次のようなメールが届けば承認完了です。

## STICPAY

## お客様の STICPAY アカウントは 承認完了しました。

#### 様,

STICPAYアカウント申請をしてくださり有難うございます。 身分証明書/居住証明書が承認完了しました。STICPAYの全てのサービスを制限なくご利 用いただけます。

上記の内容に関するお問い合わせはこちらまで。 account@sticpay.com. STICPAYをご利用頂きありがとうございます。

<u>口座開設はこちらをクリック。</u>

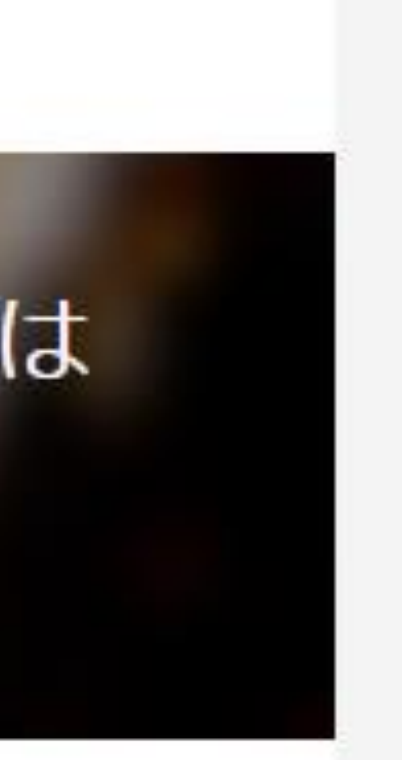